# **Working with Provider Information**

# HealtheRegistries

#### Viewing Announcements

Up to three of the most recent announcements are displayed at the top of the home page.

| <b>Healthe</b> Registries |                              | Scorecards | Registries   | Administration $\checkmark$ |                | lan Calvert 🗸 🏭        |  |
|---------------------------|------------------------------|------------|--------------|-----------------------------|----------------|------------------------|--|
|                           |                              |            |              |                             |                | Q                      |  |
| 1                         | Welcome to HealtheRegistries |            | Feb 24, 2016 |                             | Help Page Info | formation Jun 17, 2015 |  |

Click an announcement to view its details or click the number to the right to view all announcements.

| Announcements                                |                                                                                                    |  |  |  |  |  |  |  |
|----------------------------------------------|----------------------------------------------------------------------------------------------------|--|--|--|--|--|--|--|
| Welcome to HealtheRegistries<br>Feb 24, 2016 | Welcome to HealtheRegistries Feb 24.2016                                                                                                    |  |  |  |  |  |  |  |
| Help Page Information<br>Jun 17, 2015        | Remember that every Tuesday we offer our classes on <i>HealtheRegistries</i> at the South Hospital Campus.<br>Please call ahead if you plan to attend. |  |  |  |  |  |  |  |
|                                              |                                                                                                    |  |  |  |  |  |  |  |
|                                              |                                                                                                    |  |  |  |  |  |  |  |
|                                              |                                                                                                    |  |  |  |  |  |  |  |
|                                              |                                                                                                    |  |  |  |  |  |  |  |
|                                              | Close                                                                                                    |  |  |  |  |  |  |  |

## **Viewing My Registries and Quality Scores**

- 1. Click **View Registries Performance** in the Registry Population Statistics section of the home page to view your registries treemap. Your quality score is displayed above the treemap.
- 2. Select a registry from the All Registries list to view the measures for that registry, or double-click a registry.
- 3. Select **Completion %** or **Met %** to sort the list by the selected percentage.
- 4. Click the **table** button to view the registries on a table.
- Click a registry or measure, then click View Filtered Persons to view a list of the people for that registry or measure.

See the Working With Registries job aid for more information.

| lan Calvert<br>Family Medicine<br>4,759 Persons<br>33% Complete | Quality Score 30.12% |                                                                         |                           |
|-----------------------------------------------------------------|----------------------|-------------------------------------------------------------------------|---------------------------|
| All Registries * Met % *                                        |                      |                                                                         |                           |
| 0% Met<br>Breast Cancer<br>1 Persons Qualified<br>0% Completed  |                      | 5% Met<br>Pediatric Wellness<br>1,181 Persons Qualified<br>6% Completed |                           |
| 10 <sup>‰</sup><br>Pediatric Diabetes                           | 27% Met<br>Diabetes  |                                                                         | 32% Met<br>Adult Wellness |

### Viewing a Scorecard

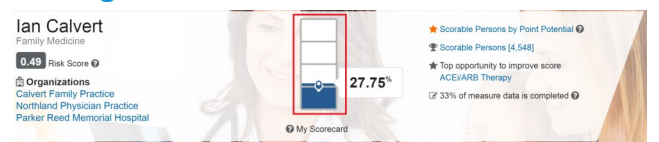

 Click the scorecard graph on the home page to view your scorecard treemap. Your composite score is displayed above the treemap, and the treemap is sorted by the top opportunities to improve your score.

| 3 rd<br>Ranked Opportunity                                                               | 4 <sup>th</sup> Ranked Opportunity<br>Nutrition Asmt. or Counseling |                                                                     | 6 <sup>th</sup> Ranked Opportunity<br>Antiplatelet Therapy |  |  |  |  |  |  |
|------------------------------------------------------------------------------------------|---------------------------------------------------------------------|---------------------------------------------------------------------|------------------------------------------------------------|--|--|--|--|--|--|
| 1 <sup>st</sup> Ranked Opportunity<br>ACEI/ARB Therapy<br>18 more needed to reach target |                                                                     | 2 <sup>nd</sup> Ranked Oppo<br>Tobacco Use Sc<br>1 more needed to r | ortunity<br>reening and Cessation<br>reach target          |  |  |  |  |  |  |
| All Categories      All Registres      Opportunity Rank      Opportunity Rank            |                                                                     |                                                                     |                                                            |  |  |  |  |  |  |
| Ian Calvert<br>Family Medicine<br>4,548 Scorable Persons<br>4,759 Persons                | Composite Score 27.75%                                              |                                                                     |                                                            |  |  |  |  |  |  |

- 2. Select or deselect **Top Opportunities** to view top opportunities or all measures.
- 3. Select a category from the All Categories list to view the measures in that category.
- 4. Select a registry from the All Registries list to view the measures for that registry, or double-click a registry.
- 5. Select **Opportunity Rank**, **% of Target**, **Met %**, or **Completion %** to sort the list.
- 6. Click the table button to view the measures on a table.
- 7. Click a measure, then click **View Filtered Persons** to view a list of the people for the measure.
- Click Scorecard Details to view additional details regarding the metrics on the scorecard, including the the numerators and denominators for the measures, their percentage achieved versus the target, and the impact the measures have on your composite score.

See the Working With Scorecards job aid for more information.

#### **Comparing Provider Performance**

Search for and select a provider, or click the **Registries** tab, select an organization, then click **Provider List** under the organization name. The quality score for the provider is displayed and you can view the provider's registry and measure information on a treemap or table.

Page ID: 1825410469, Version: 1. © Cerner Corporation. All rights reserved. This document contains confidential and/or proprietary information belonging to Cerner Corporation and/or its related affiliates which may not be reproduced or transmitted in any form or by any means without the express written consent of Cerner.

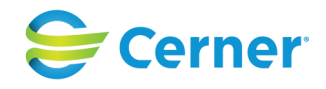